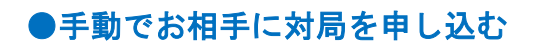

手動でお相手に対局を申込む場合

| ぼう パンジネット    接続中 / panda1 三段 (27400 P) 対局申込 受け付け 中 (こ クリックで変更 ) |                                                            |        |     |       |       |                        |                                                                                                    |                                           |  |  |  |
|-----------------------------------------------------------------|------------------------------------------------------------|--------|-----|-------|-------|------------------------|----------------------------------------------------------------------------------------------------|-------------------------------------------|--|--|--|
| <ul> <li>対局</li> <li>観戦</li> <li>交流広場</li> <li>(※)</li> </ul>   | 対局待ち 410人<br>2113<br>表示段級位: すべて ロ 全ユーザー表示<br>最終更新: 11時 04分 |        |     |       |       | 自動対局に<br>登録<br>ペア基 対局条 | 対局ルーム一覧           入室中一般対局室           ● 一般対局室           ● 自由対局室           ブロ棋士指導碁           ● 城*ットと練習対局           ● Al対局室 275円税込/局           ● 城*ットと利見・初級向け           ペア基対局室           ● ネット棋聖戦SAクラス |                                           |  |  |  |
| 学習                                                              |                                                            |        |     |       |       |                        | <ul> <li>○ ネット棋聖戦Aクラス</li> <li>○ ネット棋聖戦Rクラス</li> </ul>                                                                                                    |                                           |  |  |  |
| G                                                               | 名前                                                         | 国名     | 段位▼ | 勝ち    | 負け    | インフォメーション              | 対局条件                                                                                                    | お気に入りリスト                                  |  |  |  |
| 中断刈局                                                            | lazyop                                                     | USA    | 九段★ | 72    | 11    | <none></none>          | ❷◎条件設定なし                                                                                                    | お気に入り▼ 追加 削除                              |  |  |  |
|                                                                 | YINNI                                                      | Canada | 九段★ | 356   | 373   | none                   | 월持1分秒読5分~7分/25手                                                                                                    |                                           |  |  |  |
|                                                                 | carlson                                                    | China  | 九段  | 1107  | 1135  | fastgame only          | ●●●条件設定なし                                                                                                    | panda2                                    |  |  |  |
|                                                                 | westbury88                                                 | USA    | 八段★ | 512   | 435   | <none></none>          | ●●●条件設定なし                                                                                                    |                                           |  |  |  |
|                                                                 | <u>s1710021</u>                                            | Japan  | 八段  | 13354 | 13388 | 1/1~1/5                | ●持1分秒読5分/25手                                                                                                    |                                           |  |  |  |
| 指導基                                                             | bowhasa                                                    | USA    | 八段  | 3154  | 3259  | <none></none>          | ●●● 条件設定なし                                                                                                    |                                           |  |  |  |
|                                                                 | <u>Jijishine</u>                                           | Japan  | 八段  | 2878  | 2727  | Masachan,Shima         | ❷持1分秒読10分/25手                                                                                                    |                                           |  |  |  |
| パンダ先                                                            | SunGod                                                     | I      | 八段仮 | 0     | 0     | Use your money X-mas   | ●●●●条件設定なし                                                                                                    | 会話 🛛                                      |  |  |  |
|                                                                 | toshiya1                                                   | Japan  | 八段仮 | 1     | 0     | <none></none>          | ●●●条件設定なし                                                                                                    |                                           |  |  |  |
|                                                                 | fcc1811                                                    | USA    | 七段★ | 90    | 67    | <none></none>          | ●●●条件設定なし                                                                                                    |                                           |  |  |  |
|                                                                 | cau                                                        | Taiwan | 七段★ | 5870  | 5814  | <none></none>          | ●●●条件設定なし                                                                                                    |                                           |  |  |  |
|                                                                 | Newer1962                                                  | USA    | 七段★ | 7341  | 7408  | <>                     | ₩●●●●●●●●●●●●●●●●●●●●●●●●●●●●●●●●●●●●                                                                                                    | ここに入力                                     |  |  |  |
|                                                                 | g <u>aryucho</u>                                           | Japan  | 七段  | 3     | 1     | <none></none>          | ❷持1分秒読15分/25手                                                                                                    | ID+     送信先     定型文+       ✓ 会話を表示     送信 |  |  |  |
|                                                                 |                                                            |        |     | _     | _     |                        |                                                                                                    |                                           |  |  |  |

対局申込したいユーザーをダブルクリックします。

panda1さん(三段)に対局を申し込みます。

| パンダネット方式      |    |    |     |        |
|---------------|----|----|-----|--------|
| あなたの手番        |    |    |     |        |
| 黒             |    |    |     | •      |
| 置石            |    |    |     |        |
| なし            |    |    |     | •      |
| ₩₩11.27       |    |    | 白5. | 5目コミ出し |
| 著盛リイス<br>19路盤 |    |    |     | •      |
| 持ち時間          |    |    |     |        |
| 1分            |    |    |     | •      |
| 秒読み           |    |    |     |        |
| 10分           | -  |    | •   |        |
| 秒読み手数         | ^  |    |     | ,<br>  |
| 25手           |    |    |     | •      |
|               |    |    |     |        |
|               | 申込 | 会話 | 情報  | キャンセル  |

上図の対局申込画面が表示されます。持ち時間などの対局条件は相手の方が提示された条件の範囲内で変更できます。

設定が完了したら[申込]ボタンをクリックします。 お相手が対局を承諾されたら、対局が開始されます。

相手が対局申し込みを辞退した場合は、メッセージが流れます。[OK]ボタンをクリックして他の方に対局を申し込んでください。

相手から申込を受け、対局を受ける場合

| PANDA | A-EGG - 対局待ち                             |                |                                                                                   |                  |                                                                    |                                    |
|-------|------------------------------------------|----------------|-----------------------------------------------------------------------------------|------------------|--------------------------------------------------------------------|------------------------------------|
|       | プレタネ<br>対局待<br>2113                      | <b>ット</b><br>ち | 接続中 / nanda1 三段(27400 P) 数     panda2さんに対局を申し込まれ:     (三段 751勝722敗(レーティング47局) Jap | は中(℃クリックで変更)<br> | 相手から対局申込があった場合<br>も、対局申込画面が表示されま<br>す。                             |                                    |
|       | 表示段級位:3<br>最終更新:1                        | 「べ<br>1時       | パンダネット方式         秒読み方式           あなたの手番         ニギリ                               | •                | j                                                                  | 申し込みを受ける場合は[了解]<br>ボタンを、申し込みを辞退する場 |
| 学習    | 対局待ち一覧                                   |                | 置石                                                                                | ]                |                                                                    | 合は[辞退]ボタンをクリックし                    |
| C     | 名前                                       | Ξ              |                                                                                   | •                | 局条件                                                                | より。                                |
| 保存棋譜  | <u>lazyop</u><br><u>YINNI</u><br>carlson | U:<br>Ca       | <u>碁盤サイズ</u><br>19路盤                                                              | •                | <ul> <li>条件設定なし</li> <li>寺1分 秒読5分~7分/2!</li> <li>条件設定なし</li> </ul> | [情報]ボタンをクリックすると、<br>右下の画面に自し込んできた框 |
|       | <u>westbury88</u><br><u>s1710021</u>     | U:<br>Ja       | 持ち時間<br>1分<br>秒読み                                                                 | •                | <ul> <li>条件設定なし</li> <li>寺1分 秒読5分/25手</li> </ul>                   | 手の棋力や勝敗、国名等が表示されます                 |
| 指導基   | bowhasa<br>Jijishine                     | U:<br>Ja       | 10分 · · · · · · · · · · · · · · · · · · ·                                         | 10分 ·<br>0秒 ·    | <ul> <li>条件設定なし</li> <li>特1分秒読10分/25手</li> </ul>                   | 40よう。                              |
| 生     | toshiya1                                 | Ja             | 秒読み手数       25手                                                                   | ~                | 9条件設定なし<br>9条件設定なし                                                 | 申し込んできた相手と会話でき                     |
|       | fcc1811                                  | U:<br>Ta       |                                                                                   | E                | <ul> <li>条件設定なし</li> <li>条件設定なし</li> </ul>                         | ます。                                |
|       | Newer1962                                | U              | 了解 会話 情                                                                           | 報辞退              | 3条件設定なし                                                            |                                    |
|       | <u>garyucho</u>                          | Ja             | 「対局申込を受け付けない」に                                                                    | <u>変更</u>        | 寺1分秒読15分/25手                                                       | [対局申込を受け付けないに変<br>更]を押すと、対局辞退すると同  |
|       |                                          |                |                                                                                   |                  |                                                                    | 時に対向中込を受け付けないに<br>変更できます。          |